# NYCHA Owner Extranet Online Rental Packet Submission: Step by Step Instructions

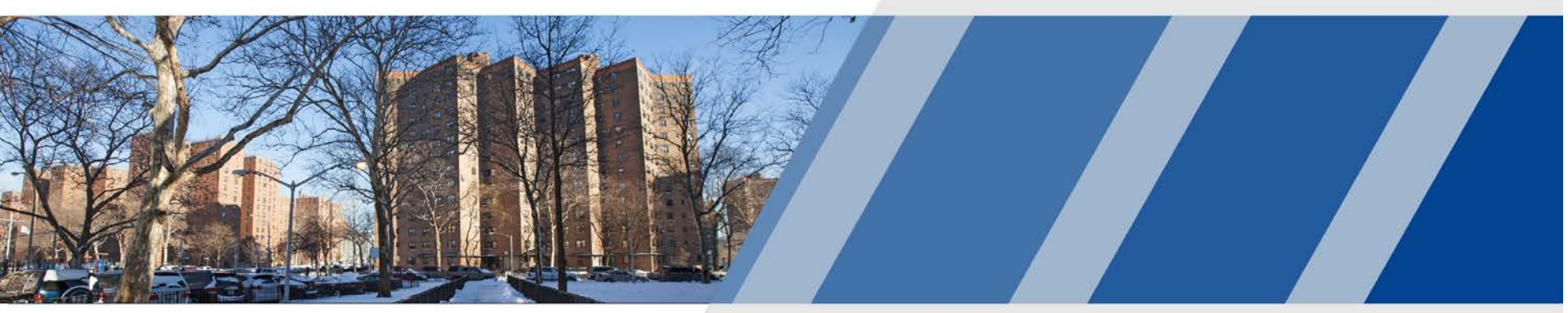

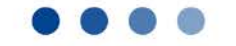

New York City Housing Authority

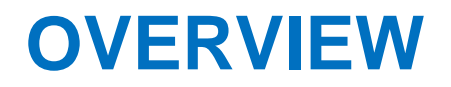

- Owners can now do the following:
- Submit rental packets online through the Owner Extranet using the voucher holders Section 8 PIN Letter.
- Owners can access the Lease Up request online through a PIN.
- Owners can complete required documents online and upload supporting documents.
- View the HAP Contract online and submit it along with the Lease Agreement.
- Check the status of your submitted request under the "Lease Up" service request.

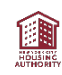

### **Owner Extranet – Login**

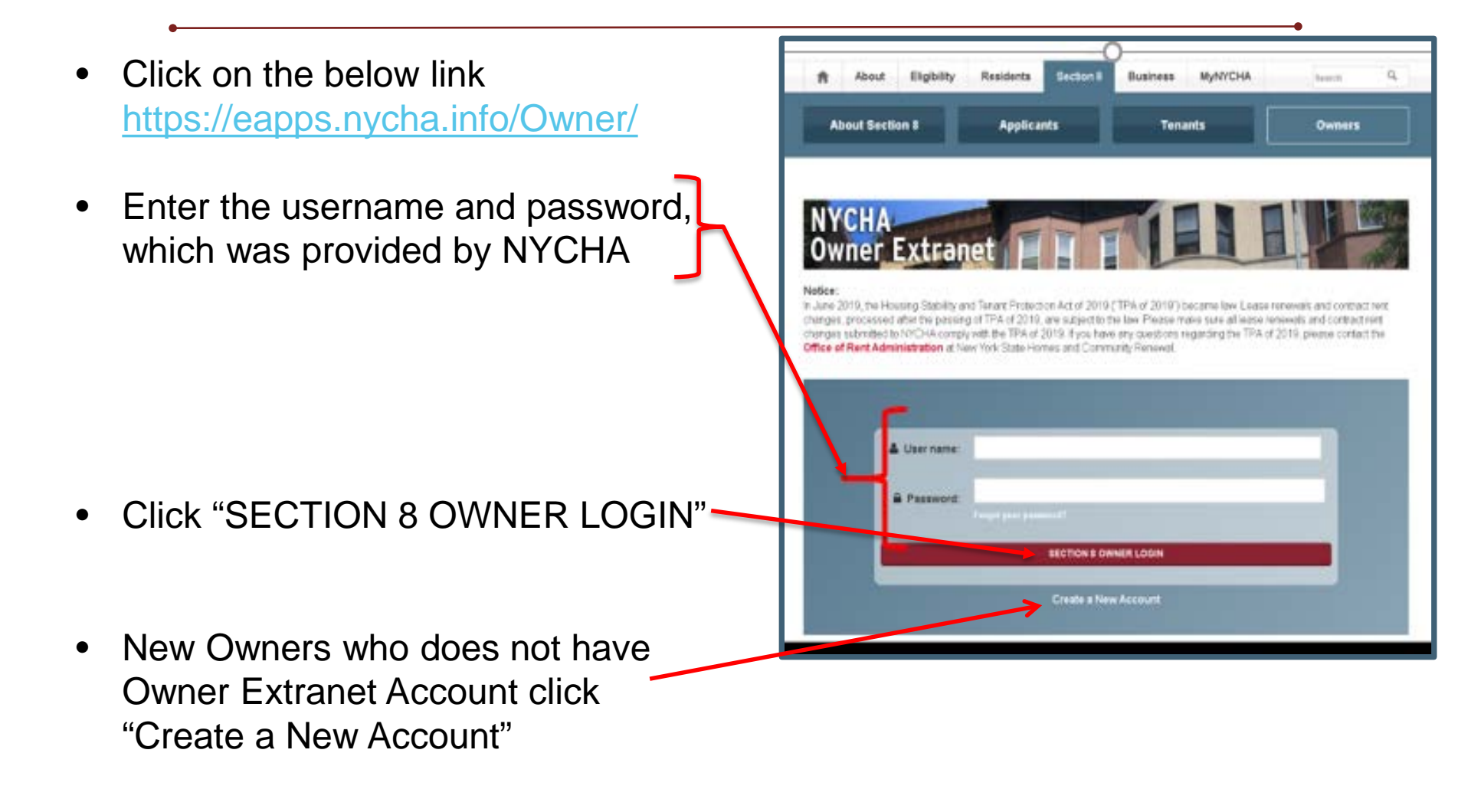

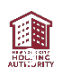

## **Owner Extranet – Home page – Existing Owners**

| Owner I       | Home Page.       | Click "Ser | vice Requests       | " tab                     |                            |
|---------------|------------------|------------|---------------------|---------------------------|----------------------------|
| About Sect    | on 8             | Applicants | O Tenant            | is                        | Owners                     |
| NYCHA         | Owner Ex         | tranet     |                     |                           | C Log Out                  |
| Select Vendor |                  |            | v                   |                           |                            |
| A Vendor Home | 🔅 Update My Info | Help       | Tenants             | <b>Q</b> Service Requests | Q Inspections              |
| Payments      | 1099 Statements  | Vacancies  | <b>t</b> \$ Updates | CP Eviction Cert          | <u>1111</u> Direct Deposit |
| Vendor Name   |                  |            | Vendor Number       | Contact Name              |                            |
| Email         |                  |            | Address             |                           |                            |
|               |                  |            |                     |                           |                            |
|               |                  |            |                     |                           |                            |

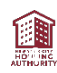

## **Owner Extranet – Home page – Existing Owners**

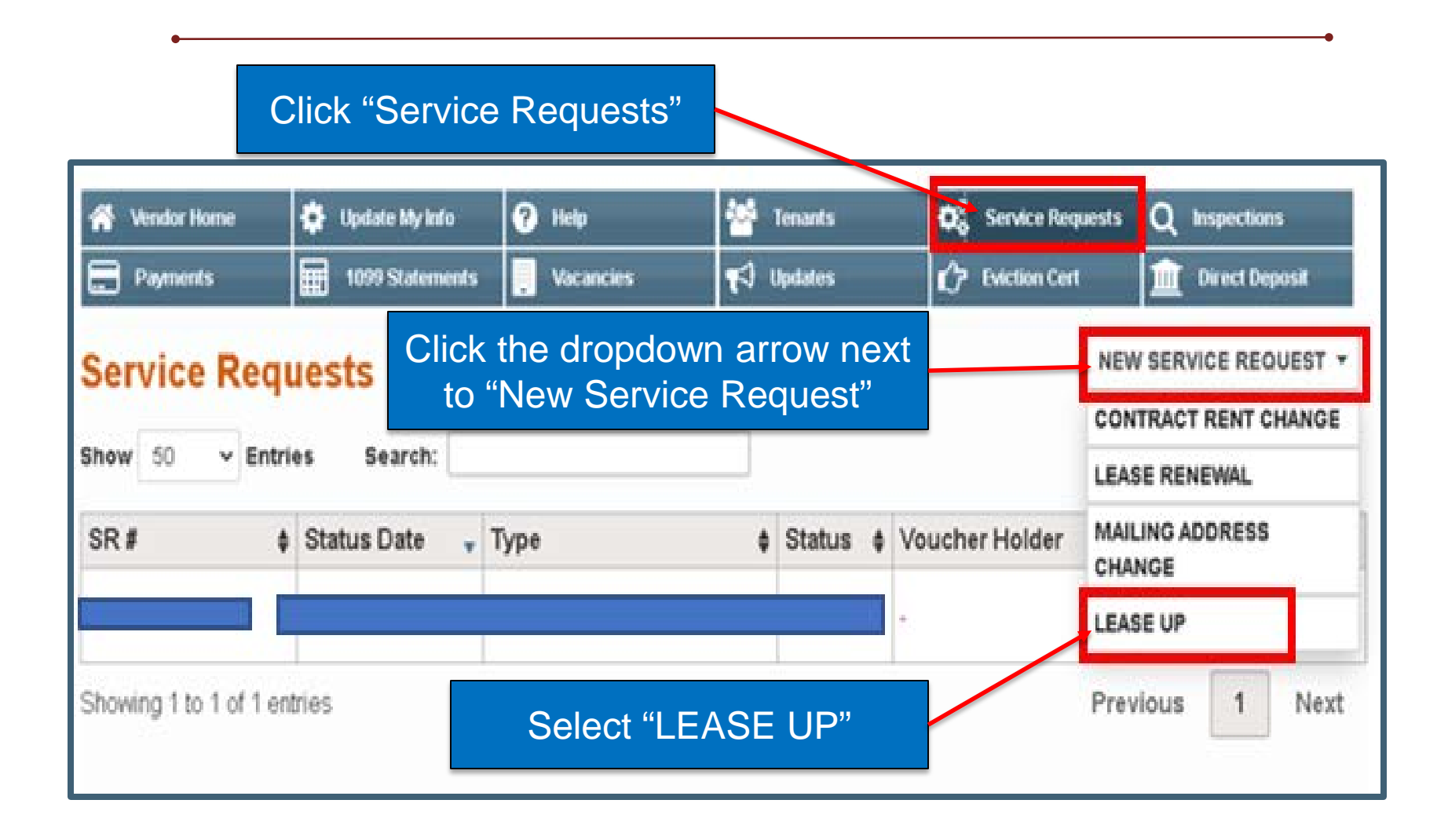

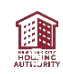

### **Owner Extranet – Initiating Lease up – Existing Owner**

| <ul> <li>Existing<br/>provided</li> </ul> | owners will la<br>by the tenar                  | and on this so<br>nt.                         | creen. Enter                                                                                       | the PIN num                                                                                                    | ber                                                                                |
|-------------------------------------------|-------------------------------------------------|-----------------------------------------------|----------------------------------------------------------------------------------------------------|----------------------------------------------------------------------------------------------------|------------------------------------------------------------------------------------|
| NYCHA C                                   | Owner Ext                                       | tranet                                        |                                                                                                    |                                                                                                    | 🕞 Log Out                                                                          |
| Vendor Home                               | Update My Info                                  | Help     Vacancies                            | 🚰 Tenants<br>¶<€} Updates                                                                          | C     Service Requests       C     Eviction Cert                                                                                 | Q Inspections                                                                      |
| If would like to so<br>enter the PIN pro  | ubmit a new Lease Up<br>ovided to you by your j | request online, please<br>prospective Tenant. | If you have alread<br>prospective Tena<br>request or check<br>online. Please en<br>Owner SSN or TA | ly submitted Lease Up<br>int, you can view the st<br>if your HAP contract is<br>ter the Section 8 PIN r<br>X ID you have submitt | documents for a<br>tatus of your<br>ready to sign<br>number with the<br>ed online. |
| PIN #:*                                   |                                                 |                                               | PIN #:*                                                                                            | CCN #4                                                                                                    |                                                                                    |
| PROCEED                                   |                                                 |                                               | PROCEED                                                                                            | 22N #."                                                                                                    |                                                                                    |

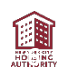

## **Owner Extranet – Initiating Lease up - New Owner**

- New Owners: After they click "Create a New Account" as indicated on slide 3, they will land on this screen.
- Enter the PIN number provided by the tenant.

Note: Please DO NOT lose the PIN#. You need the PIN number every time you need to check the status of Lease Up.

| Existing Owners                                                                                                    |                                                                                                    |
|----------------------------------------------------------------------------------------------------|----------------------------------------------------------------------------------------------------|
| Existing owners                                                                                                    |                                                                                                    |
| In order to create an account in the Owner Extranet, please e<br>Number associated with your account.                         | nter your vendor number and the Tax ID or Social Security                                                                                                    |
| Vendor Number:*                                                                                                    |                                                                                                    |
| Vendor Tax ID or SSN #:*                                                                                                    |                                                                                                    |
| PROCEED                                                                                                    |                                                                                                    |
|                                                                                                    |                                                                                                    |
| New Owners                                                                                                    |                                                                                                    |
| If would like to submit a new Lease Up request online,<br>please enter the PIN provided to you by your prospective<br>Tenant. | If you have already submitted Lease Up documents for a<br>prospective Tenant, you can view the status of your<br>request or check if your HAP contract is ready to sign<br>online. Please enter the Section 8 PIN number with the<br>Owner SSN or TAX ID you have submitted online. |
| PIN #:*                                                                                                    | PIN #:*                                                                                                    |
| *                                                                                                    |                                                                                                    |
|                                                                                                    | Vendor Tax ID or SSN #:*                                                                                                    |
| PROCEED                                                                                                    | PROCEED                                                                                                    |
| If you have any questions, places contact our functioner                                                                      |                                                                                                    |
| Contact Center at 718-707-7771.                                                                                               |                                                                                                    |

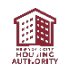

# **Step 1 – Owner Registration form**

| <ul> <li>All link contain Lease</li> </ul> | s highlighted in red<br>ns Information materials for<br>Up | OHous:<br>ONew I<br>Recerti<br>OSelf-I | ing Choice Voucher Progra<br>Payment Standards, New R<br>ifications<br>Inspection Guide              | Step 2<br>Tax ID & W9                         | Cklist/Banned Owners List<br>fers & Annual<br>Step 3<br>Tenancy Approval                                                                     | OA Good Place To Live!<br>OSection 8 Housing Choice Voucher Pr<br>Guide<br>Step 4 Step 5<br>Lead-Based Paint Supportin<br>R REGISTRATION FORM | ogram Property Owner              |
|--------------------------------------------|------------------------------------------------------------|----------------------------------------|----------------------------------------------------------------------------------------------------|-----------------------------------------------|----------------------------------------------------------------------------------------------------|----------------------------------------------------------------------------------------------------|-----------------------------------|
| • The Storm                                | tep 1 Process is to<br>ete the Owner Extranet              | Las<br>Ver<br>Se                       | st Name:"<br>ndor"<br>ELECT VENDOR                                                                   | Fire                                          | Applicant Or Tenan                                                                                                    | Middle Initial: Voucher #:                                                                                                    |                                   |
| <ul> <li>Tenan<br/>in the</li> </ul>       | ts information is populated                                | (If y<br>and<br>Hot                    | you now have or have<br>No Yes<br>you have recently acquir<br>d enter the building inform<br>use #:* | e you had in<br>ed this build<br>mation belov | n the past any tenants re<br>ing and/or have not submitt<br>x.)<br>Street Address (Unit to b<br>(Please ensure this address<br>of Buildings) | ted a change of Ownership to NYCH<br>e Rented): <sup>a</sup><br>s is registered with NYC Department                                           | A, please select NO               |
| Select     dropde                          | the Vendor from the<br>own to process the rental           | Boi                                    | rough: O Bronx O B<br>Staten Island                                                                  | rooklyn 🔾                                     | Manhattan 🔵 Queens                                                                                                    | Is Building:"<br>Rent Controlled Rent S<br>Condominium Coop<br>Other                                                                          | Stabilized<br>) 1.5 Family House  |
| Comp                                       | ete the entire form.                                       | Zip                                    | Code:                                                                                                |                                               | Total # of Rooms:*                                                                                                    | Date of Previous Vacancy<br>(mm/dd/yyyy):                                                                                                    | Lease Term:*<br>1 Year<br>2 Years |

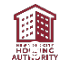

# Step 1 – Owner Registration form (Cont'd)

|                                                       | Complete the below                                                                                     | v Section                                 |                                      |                                  |
|-------------------------------------------------------|----------------------------------------------------------------------------------------------------|-------------------------------------------|--------------------------------------|----------------------------------|
| Are there any service or overc<br>HCR?*<br>O No O Yes | harge cases currently pending with                                                                     | Do you recei<br>this apartme<br>No<br>Yes | ive a low income hou<br>nt? *        | sing tax credit for              |
| COPY OF F                                             | REVIOUS LEASE AND/OR RENT RE                                                                           | GISTRATION MU                             | ST BE SUBMITTED                      |                                  |
| No. of apts. in building:*                            | No. of stories:*                                                                                       | Floor on whi<br>is located:*              | ch rental apartment                  | No. of buildings<br>in complex:* |
| Name of development:                                  |                                                                                                    | Block #:*                                 |                                      | Lot #:*                          |
|                                                       | BUILDING OW                                                                                            | NER                                       |                                      |                                  |
| Exact legal name of owner:                            | The business is a:<br>Corporation Limited Partr<br>Individual Condominium<br>Sole Proprietorship Partn | ership Coope<br>LLP Trust                 | erative O Estate O<br>Not For Profit | LLC                              |
| Mailing address of owner (No.                         | & Street):                                                                                             |                                           | Apt. #:                              |                                  |
| City:                                                 | State:                                                                                                 |                                           | Zip Code:                            |                                  |
| Telephone #:                                          | E-mail Address:                                                                                        |                                           | Social Security #:                   | OR                               |
| Extension:                                            |                                                                                                    |                                           | Tax ID #:                            |                                  |

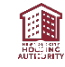

# Step 1– Owner Registration form (Cont'd)

#### Complete the below Section

| If partnership or corporation or LLC, please pro | ovide names & titles of partners and/or officers and memb | ers                |
|--------------------------------------------------|-----------------------------------------------------------|--------------------|
| Last Name:                                       | First Name:                                               | Middle<br>Initial: |
| Title:                                           |                                                           |                    |
| Last Name:                                       | First Name:                                               | Middle<br>Initial: |
| Title:                                           |                                                           |                    |

### This section has to completed by CO-OP/CONDO Owner

| Exact legal name of owner: | Mailing address of owner (No. & Street): | Apt. #:               |
|----------------------------|------------------------------------------|-----------------------|
| City:                      | State:                                   | Zip Code:             |
| Telephone #:               | E-mail Address:                          | Social Security #:OR* |
| Extension:                 |                                          | Tax ID #:             |

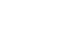

## Step 1– Owner Registration form (Cont'd)

#### Complete the information, if there is a managing agent

| MANAGI                                               | NG AGENT               |           |
|------------------------------------------------------|------------------------|-----------|
| Check Here If Managing Agent Is The Same As The Owne | er (Skip This Section) |           |
| Agent's Name:                                        |                        |           |
| Mailing address of owner (No. & Street):             |                        | Ant #     |
|                                                      |                        |           |
| City:                                                | State:                 | Zip Code: |
|                                                      |                        |           |
| Telephone #:                                         | E-mail Address:        |           |
| Extension:                                           |                        |           |
|                                                      |                        |           |

# Step 1- Owner Registration form (Cont'd)

#### Complete the below Section

#### SUBSIDY PAYMENTS

|                       | son to whom housing autho | rity payments are to be made:" | If neither agent nor owner, please<br>do not check a box.<br>Owner<br>Agent |
|-----------------------|---------------------------|--------------------------------|-----------------------------------------------------------------------------|
| Mailing Address:*     |                           |                                | Apt.#                                                                       |
| City:*                |                           | State:*                        | Zip Code:*                                                                  |
| Telephone #:*         |                           | E-mail Address:*               |                                                                             |
| Extension:            |                           |                                |                                                                             |
| THE ABOVE PARTY       | MUST COMPLETE, SIGN /     | AND RETURN ATTACHED W-9 I      | FORM.                                                                       |
| Click ADD to enter mo | Title:                    | Signature:                     | Date:                                                                       |

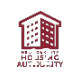

# **Step 2 – Direct Deposit form**

- New owners are only required to complete this form.
- Enter the information on the Direct Deposit form and electronically sign the document.
- This form is not required, if you have already set up direct deposit.

**Note:** Tenant will not have the visibility of this form.

#### **PAYMENT METHOD (For New Enrollments Only)**

The New York City Housing Authority ("NYCHA") makes all Housing Assistance Payments electronically. To enroll in direct deposit, please complete the authorization below. If you already have a vendor number, you can sign up for Direct Deposit online, via the Owner Extranet.

New Owners are required to complete this form. Failure to complete this form will result in a delay of your Housing Assistance Payment from NYCHA. You may fax only this page directly to (866) 794-0744 as soon as possible to prevent any gaps in your payment.

#### AUTHORIZATION FOR DIRECT DEPOSIT

I Would Like Housing Assistance Payments Made To My Checking Account Via Direct Deposit; And Have Completed The Authorization Below. By Checking This Box, Signing My Initials, I Hereby Authorize The New York City Housing Authority To Deposit Housing Assistance Payments Directly Into My Checking Or Savings Account. I Hereby Affirm To The Accuracy Of All The Information Stated On This Form.

| Account Holder 1:* | Account Holder 2 (Optional) | Bank Name:"         |           |
|--------------------|-----------------------------|---------------------|-----------|
| Account Number:*   | Aba/Routing Number:"        | Bank Account Type:" | Initials: |
|                    |                             | O Checking          |           |

| 123 Yair St.<br>Your Town, CA. 12445 |              | 10<br>99-8199 | 126                     |                     |      |
|--------------------------------------|--------------|---------------|-------------------------|---------------------|------|
| Pay to the<br>Order of               |              | S             |                         |                     |      |
| YourBank                             |              | port          | A13                     |                     |      |
| 1 123456789 1 12                     | 3456789303   | 0,26          |                         |                     |      |
| ABA or P                             | Bank Account | Check Number  |                         |                     |      |
| Number                               | Number       |               |                         |                     | I.   |
| Number me:                           | Title:       |               | Signature:*             | Date:               | 1    |
| Number                               | Title:       |               | Signature: <sup>*</sup> | Date:<br>01/22/2021 | Agen |
| Number "                             | Title:       |               | Signature:*             | Date:<br>01/22/2021 | Agen |

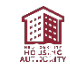

## Step 2 – W-9 (Cont'd)

- New owners are required to complete this form.
- Existing owners are required to complete this form, if there is a change in owner's name or change in SSN/tax ID change.
- Enter the information on the W-9 form and electronically sign the document.

Note: Tenant will not have the visibility of this form.

Click "Next"

| Construction of the                                                                                                    |                                                                                                    | First Name:                                                                                                    |                                                 | Middle Initial:                                                                                                    |
|----------------------------------------------------------------------------------------------------|----------------------------------------------------------------------------------------------------|----------------------------------------------------------------------------------------------------|-------------------------------------------------|----------------------------------------------------------------------------------------------------|
|                                                                                                    |                                                                                                    |                                                                                                    |                                                 |                                                                                                    |
| OR Business name/disregarded entity name.                                                                                                    | if different from                                                                                                    | above:"                                                                                                    |                                                 |                                                                                                    |
|                                                                                                    |                                                                                                    |                                                                                                    |                                                 |                                                                                                    |
| Check appropriate box for federal tax classifi<br>1. Check only one of the following seven box<br>Individual/Sole Proprietor Or Single-Mer<br>Partnership Trust/Estate<br>Limited Liability Company. Enter The Tax<br>P#Partnership)                                                                                                    | ication of the pe<br>es:"<br>nber LLC () C<br>Classification (C                                                      | rson whose name is entered on<br>Corporation S Corporation<br>:=C Corporation, S=S Corporatio                                                                                    | line<br>n,                                      | Exemptions (codes<br>apply only to certain<br>entities, not<br>individuals; see<br>instructions on page<br>3): Exempt payee cod<br>(if any) |
| Other (See Instructions)                                                                                                    |                                                                                                    |                                                                                                    |                                                 |                                                                                                    |
|                                                                                                    |                                                                                                    | )                                                                                                    |                                                 | Exemption from<br>FATCA reporting cod<br>(if any):                                                                                          |
| Note: Check the appropriate box in the line abov<br>Do not check LLC if the LLC is classified as a si                                                                                                    | e for the tax clas:<br>nole-member LL(                                                                               | sincation of the single-member own<br>C that is disregarded from the owne                                                                                                    | ver.<br>Br                                      |                                                                                                    |
| unless the owner of the LLC is another LLC that<br>purposes. Otherwise, a single-member LLC that<br>appropriate box for the tax classification of its ow                                                                                                    | is not disregarde<br>t is disregarded fr<br>mer.                                                                     | d from the owner for U.S. federal ta<br>om the owner should check the                                                                                                    | EX.                                             | (Applies to accounts<br>maintained outside the<br>U.S.)                                                                                     |
| Address(number street and apt or suite no.                                                                                                    | See Instruction                                                                                                    | e.*                                                                                                    |                                                 | Requester's Name                                                                                                    |
|                                                                                                    | 1000 111000000                                                                                                    | -                                                                                                    |                                                 | and address(option:                                                                                                    |
|                                                                                                    |                                                                                                    |                                                                                                    |                                                 |                                                                                                    |
| avoid backup withholding. For individuals, the second second seco | provided must<br>his is generally y<br>rietor, or disreg<br>it is your employ<br>TIN, later,<br>see the instruct     | match bie hame given on line<br>our social security number<br>arded entity, see the<br>rer identification number (EIN).                                                          | nur                                             | noer*                                                                                                    |
| tratitions will that I what the full that the first of the state of the total of the total of total of the total of the total of the total of the total of the total of the total of total of  |                                                                                                    |                                                                                                    | -                                               |                                                                                                    |
|                                                                                                    |                                                                                                    |                                                                                                    |                                                 |                                                                                                    |
| Part II Certification                                                                                                    |                                                                                                    |                                                                                                    |                                                 |                                                                                                    |
| Part II Certification<br>Inder penalties of perjury, I certify that.<br>1. The number shown on this form is my corm<br>to mey, and<br>2. I am not subject to backup withholding bec<br>by the Internal Revenue Service (IRS) that<br>or dividends, or (c) the IRS has notified me<br>3. I am a U.S. citizen or other U.S. person (de<br>1. The FATCA.code(s) entered on this form (i                                                                                                    | ect taxpayer ider<br>ause: (a) i am e<br>I am subject to<br>that i am no lor<br>fined below); an<br>fanv) indicatino | ntification number (or I am waitin<br>xempt from backup withholding,<br>backup withholding as a result o<br>ger subject to backup withhold<br>d<br>that I am exempt from FATCA n | ng for<br>or (b)<br>of a fa<br>ng, ar<br>eporti | a number to be issued<br>I have not been notifi<br>ilure to report all intern<br>d<br>ng is correct.                                        |

01/22/202

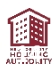

# **Step 3 – Request for Tenancy Approval**

|                                                                                                    | REQUEST FOR TENANCY APPROVAL                                                                                                    |
|----------------------------------------------------------------------------------------------------|----------------------------------------------------------------------------------------------------|
|                                                                                                    | Housing Choice Voucher Program<br>OMB Approval No. 2577-0169<br>(exp. 9/30/2017)                                                                                                    |
| • The apartment address will be<br>pre-populated in this box. It is<br>mapped to the address<br>information populated in Step 1<br>(Owner Registration form) | The public reporting burden for this information collection is estimated to be 30 minutes, including the time for reviewing<br>instructions, searching existing data sources, gathering and maintaining the data needed, and completing and reviewing<br>the collection of information. The Department of Housing and Urban Development (HUD) is authorized to collect the<br>information on this form by Section 8 of the U.S. Housing Act (42 U.S.C. 1437). Form is only valid if it includes an OMB<br>Control Number. HUD is committed to protecting the privacy of individuals' information stored electronically or in paper<br>form, in accordance with federal privacy laws, guidance, and best practices. HUD expects its third-partly business<br>partners, including Public Housing Authorities, who collect, use maintain, or disseminate HUD information to protect the<br>privacy of that information in Accordance with applicable law. When the participant selects a unit, the owner of the unit<br>completes this form to provide the PHA with information about the unit. The information is used to determine if the unit is<br>eligible for rental assistance. HUD will not disclose this information except when required by law for civil, criminal, or<br>regulatory investigations and prosecutions.<br>Name of Public Housing Agency (PHA):<br>New York City Housing Authority.<br>Address of Unit* |
| (Owner regionation form).                                                                                                    | Street Address:*     Apt. No.:       City:*     State:*   Zip Code: *                                                                                                    |
| <ul> <li>Enter the required information</li> </ul>                                                                                                    |                                                                                                    |
| on this screen.                                                                                                    | Requested Beginning         Requested End Date         Number of         Year Constructed:*         Proposed Rent:*           Date of Lease:         of Lease:         Bedrooms:*                                                                                                    |
| <ul> <li>Scroll down.</li> </ul>                                                                                                    | Security Deposit Amt:<br>Date Unit Available for<br>Inspection: <sup>1</sup> Single Family Detached(One Family Under One Roof)<br>Semi-Detached(Duplex, Attached On One Side)<br>Rowhouse/Townhouse(Attached On Two Sides)<br>Low-Rise Apartment Building (4 Stories Or Fewer)<br>Manufactured Home(Mobile Home)<br>High-Rise Apartment Building (5+ Stories)                                                                                                    |
|                                                                                                    | If this unit is subsidized, indicate type of subsidy:<br>Section 221 (D) (3) (BMIR) Section 236 (Insured Or Uninsured) Section 515 Rural Development<br>Section 202 Home Tax Credit Other (Describe Other Subsidy, Including Any State Or Local Subsidy)                                                                                                    |
|                                                                                                    |                                                                                                    |
|                                                                                                    |                                                                                                    |

Step 1

Owner Registration

Step 2

Tax ID & 009

Step 3

Texasoy Approval

Step 4

Lead-Based Paht

Step 5

Supporting Documents

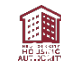

# Step 3 – Request for Tenancy Approval (Cont'd)

- Owner will be required enter the utility information on this form.
- Please click the radio button under the "Specify Fuel Type" and "Paid By".
- If you leave any fields blank, it will not allow you to go forward.
- Scroll Down.

#### Utilities and Appliances\*

The owner shall provide or pay for the utilities and appliances indicated below by an "O". The tenant shall provide or pay for the utilities and appliances indicated below by a "T". Unless otherwise specified below, the owner shall pay for all utilities and appliances provided by the owner.

| Item              | Specify fuel type                                                                              | Paid By*         |
|-------------------|------------------------------------------------------------------------------------------------|------------------|
| Heating*          | Natural Gas         Bottled Gas         Electric           Heat Pump         Oil         Other | Owner Tenant     |
| Cooking*          | Natural Gas Bottled Gas Electric     Other                                                     | Owner Tenant     |
| Water Heating*    | Natural Gas Bottled Gas Electric     Oil Other                                                 | Owner Tenant     |
| Other Electric*   |                                                                                                | Owner Tenant     |
| Water*            |                                                                                                | Owner Tenant     |
| Sewer*            |                                                                                                | 🔵 Owner 🔵 Tenant |
| Trash Collection* |                                                                                                | Owner O Tenant   |
| Air Conditioning* |                                                                                                | 🔵 Owner 🔵 Tenant |
| Other (Specify)   |                                                                                                | Owner Tenant     |
|                   |                                                                                                | Provided By*     |
| Refrigerator*     |                                                                                                | Owner O Tenant   |
| RangeMicrowave*   |                                                                                                | Owner Tenant     |

#### Owner's Certifications

The program regulation requires the PHA to certify that the rent charged to the housing choice voucher tenant is not more than the rent charged for other unassisted comparable units. **Owners of projects with more than 4 units must complete the following section for most recently leased comparable unassisted units within the premises.** 

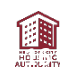

# Step 3 – Request for Tenancy Approval (Cont'd)

Owners of projects with more than 4 units must complete the following section for most recently leased comparable unassisted units within the premises.

#### **Owner's Certifications**

The program regulation requires the PHA to certify that the rent charged to the housing choice voucher tenant is not more than the rent charged for other unassisted comparable units. **Owners of projects with more than 4 units must** complete the following section for most recently leased comparable unassisted units within the premises.

| Address: | Unit<br>Number: | Date Rented: | Rental Amount:<br>\$ |
|----------|-----------------|--------------|----------------------|
| Address: | Unit<br>Number: | Date Rented: | Rental Amount:<br>\$ |
| Address: | Unit<br>Number: | Date Rented: | Rental Amount:<br>\$ |

The owner (including a principal or other interested party) is not the parent, child, grandparent, grandchild, sister or brother of any member of the family, unless the PHA has determined (and has notified the owner and the family of such determination) that approving leasing of the unit, notwithstanding such relationship, would provide reasonable accommodation for a family member who is a person with disabilities.

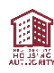

# Step 3 – Request for Tenancy Approval (Cont'd)

#### Owner must select one of the responses related to Lead Based Paint

#### Check one of the following:\*

Lead-based paint disclosure requirements do not apply because this property was built on or after January 1, 1978.

The unit, common areas servicing the unit, and exterior painted surfaces associated with such unit or common areas have been found to be lead-based paint free by a lead-based paint inspector certified under the Federal certification program or under a federally accredited State certification program.

A completed statement is attached containing disclosure of known information on lead-based paint and/or lead-based paint hazards in the unit, common areas or exterior painted surfaces, including a statement that the owner has provided the lead hazard information pamphlet to the family.

- Complete the owner and Head of Household information
- Click "NEXT".

| Last Name.*             |         | First Name:* | MI:           |
|-------------------------|---------|--------------|---------------|
| Signature:*             |         |              | Date:*        |
|                         |         |              | 01/22/2021    |
| Business Address;*      |         |              | Apt. No.:     |
| City:*                  | State.* | Zip Code:*   | Telephone #.* |
|                         |         |              | Extension:    |
|                         |         |              |               |
| lousehold Head          |         |              |               |
| lousehold Head          |         | First Name." | MI:           |
| Last Name. <sup>4</sup> | amily.* | First Name.  | MI:           |
| Last Name."             | amily.* | First Name." | MI:           |
| Last Name."             | amily.* | First Name." | Telephone #^  |

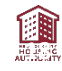

## Step 4 – Lead Based Paint Disclosure form

- If the first response is selected under "Lessor's Disclosure" and "Records and reports available to the Lessor," provide the explanation as indicated on the form.
- Complete the required information on this form.
- Click "NEXT".

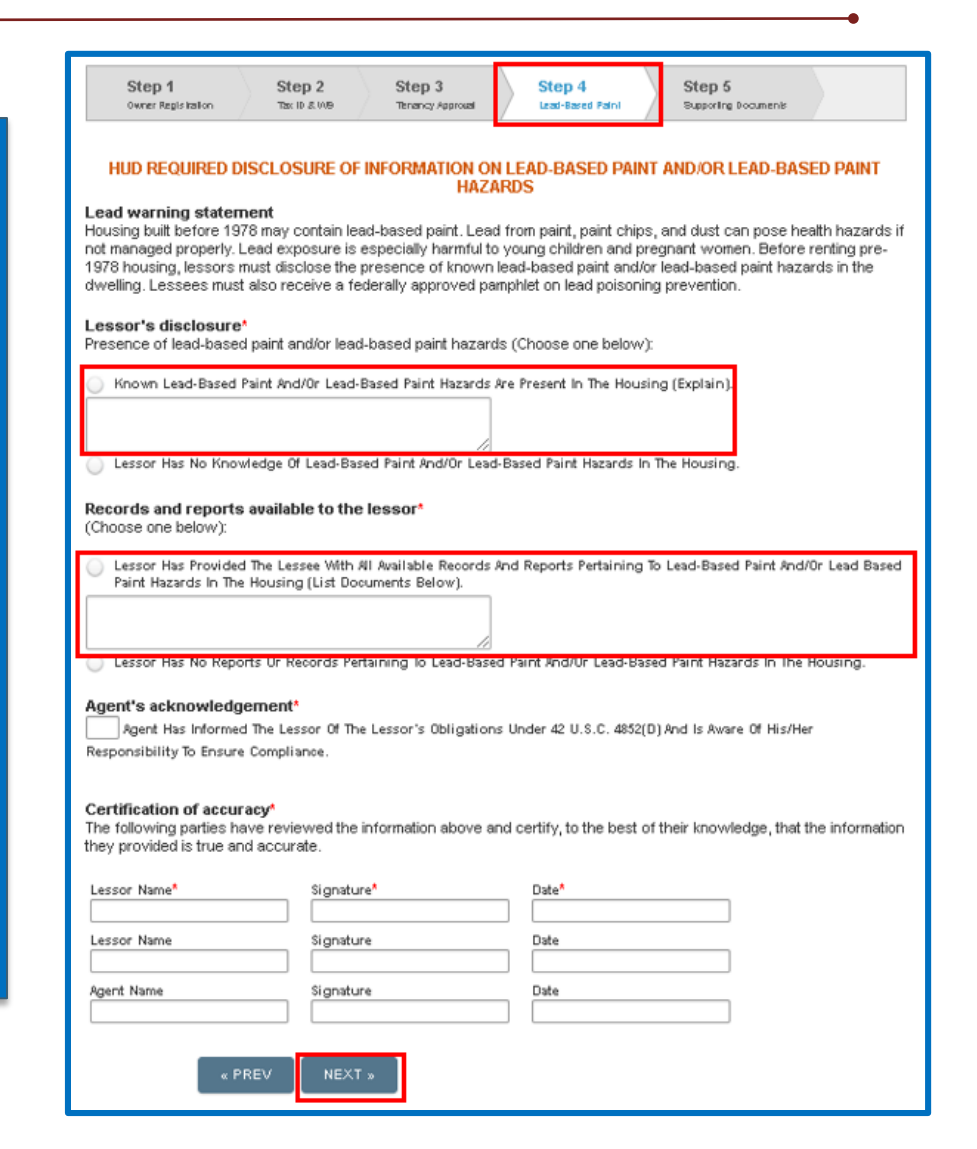

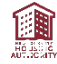

## **Step 5 – Supporting Documents**

- In this step Owners are required to upload the required documents.
- If documents are not uploaded, it will not allow you to submit the Rental.
- Please populate the check mark next to owner certification statement.
- Click "SUBMIT".

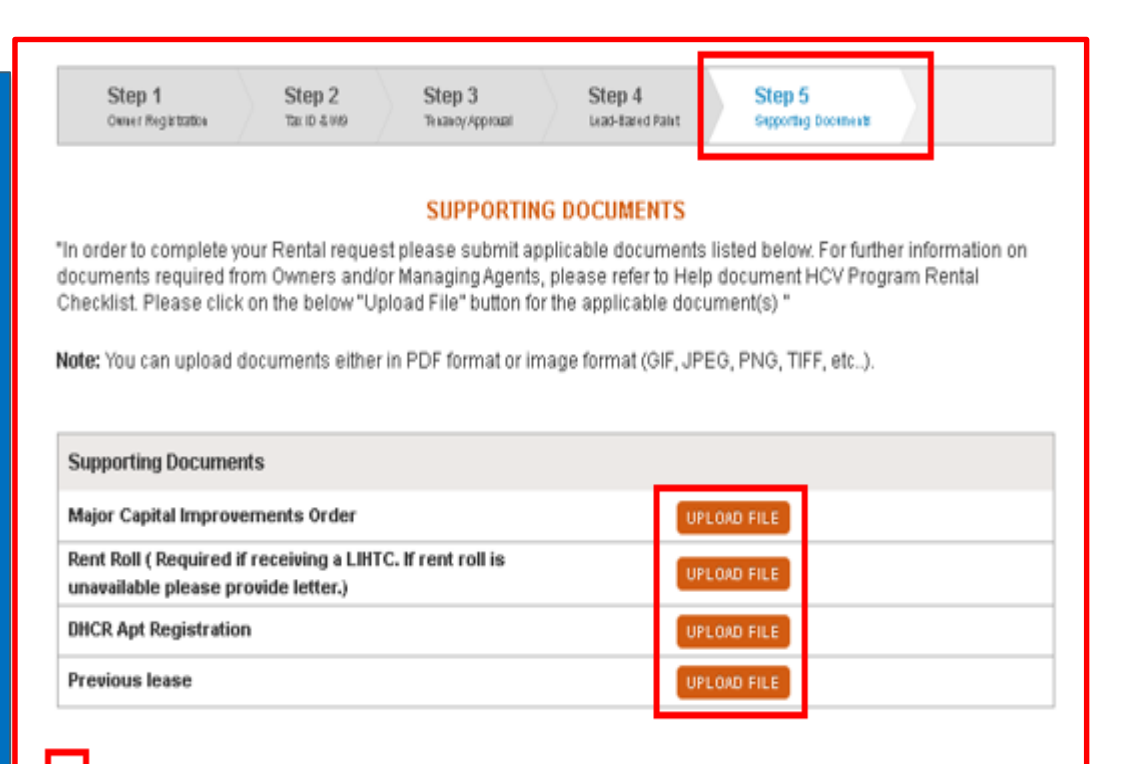

I CERTIFY THAT ALL INFORMATION CONTAINED THEREIN IS ACCURATE AND FACTUAL Any False Statements are Wholly the Signer's Responsibility and Are Punishable under section 27-2096 of the NYC Housing Maintenance Code.

« PREV SUBMIT

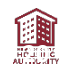

# **Confirmation of Rental submission**

- The screen shot on the left indicates the confirmation of Rental submission.
- The screen shot on the right is an email confirmation to the tenant.

| NYCHA Owner Extranet                                                                                                    | Fri 1/22/2021 3:22 PM<br>donotreply@nycha.nyc.gov<br>Rental Approval Request                                                                                                    |
|----------------------------------------------------------------------------------------------------|----------------------------------------------------------------------------------------------------|
| Image: Wendor Home       Image: Wendor Home       Image: W | New York City HousingAuthority     New York City HousingAuthority     2       Customer Contact Center     Customer Contact Center     2       787 Atlantic Avenue, 2nd Floor     478 E. Fordham Road, 2nd Floor     8       Brooklyn, NY 11238     Bronx, NY 10458     8       Customer Contact Center:     718-707-7771     2       Date : 1/22/2021 12:29:00 PM     Re: Case #     1                                                                                                    |
| THANK YOU!!!<br>You will receive an email confirmation of your submission and your (prospective) Tenant will be notified. You can check the status of this Lease<br>Up request at any time by entering your PIN along with your SSN or Tax ID on the login page. Next steps are as follows:<br>The Tenant must accept your Lease Up Request and sign the following documents you submitted:<br>o Request for Tenancy Approval (RFTA)<br>o Disclosure of Info on Lead-Based Paint and/or Hazards                                                                                                    | Dear Applicant/Tenant:<br>The New York City Housing Authority (NYCHA) is pleased to inform you that the prospective owner of<br>the property you wish to rent has submitted the documents required to complete the rental process. Please log into the Tenant Self Service Portal at<br><u>https://selfserve.nycha.info</u> to review and approve the submitted documents. Pleasenote that the following forms submitted by the Owner require your electronic<br>signature:<br>• Request for Tenancy Approval (RFTA)<br>• Disclosure of Info on Lead-Based Paint and/or Hazards<br>NYCHA will review all submitted documentation. If additional information is required, you and the Owner will be contacted through email or regular mail. You cannot<br>move into your new unit until we accept the signed Housing Assistance Payments Contract (HAP Contract) from the Owner. Once it's accepted, you will receive a |
| ➤ The Leased Housing Department (LHD) will review all submitted documents and, if approved, we will contact you to schedule an Housing<br>Quality Standards (HQS) Inspection for your unit.                                                                                                    | Move-In Letter authorizing you to proceed with your move.<br>NOTE Existing Section 8 Tenants: If your annual recertification is pending or additional information<br>is required, please use the Annual Recertification Tab on the portal to complete or submit any outstanding documents. If you need assistance, please call the Customer<br>Contact Center at (718) 707-7771.                                                                                                    |
| ➤ If the unit passes Inspection, your Housing Assistance Payment (HAP) Contract will be sent via the Owner Extranet. You can sign the HAP<br>Contract and submit it along with your Lease agreement online.<br>If you have any questions, please contact our Customer Contact Center at 718 707 7771.                                                                                                    | Federal Law and Regulations require that we verify your income to determine your eligibility to remain in the Section 8 Program and to determine your share of the<br>rent. To complete this review, please submit all document(s) and forms listed on the Portal. Failure to submit the requested forms and document(s) via the NYCHA<br>Tenant Self-Service Portal, via mail or the Customer Contact Center, could result in the termination of your rent subsidy and/or delay your transfer process.<br>Very truly yours,<br>Leased Housing Department                                                                                                    |
|                                                                                                    | PLEASE DO NOT REPLY TO THIS EMAIL. THIS IS A NOTIFICATION-ONLY EMAIL THAT CANNOT ACCEPT INCOMING REPLIES                                                                                                    |

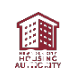

## Lease Up SR – Voucher Holder Steps

- The voucher holder will receive a confirmation email letting them know the owner has submitted the online rental packet.
- The voucher holder must log into their NYCHA Self-Service account to sign and approve the following documents:
  - Request for Tenancy Approval
  - Disclosure of Lead-Based Paint
- The documents are found under the Lease-Up SR tab.

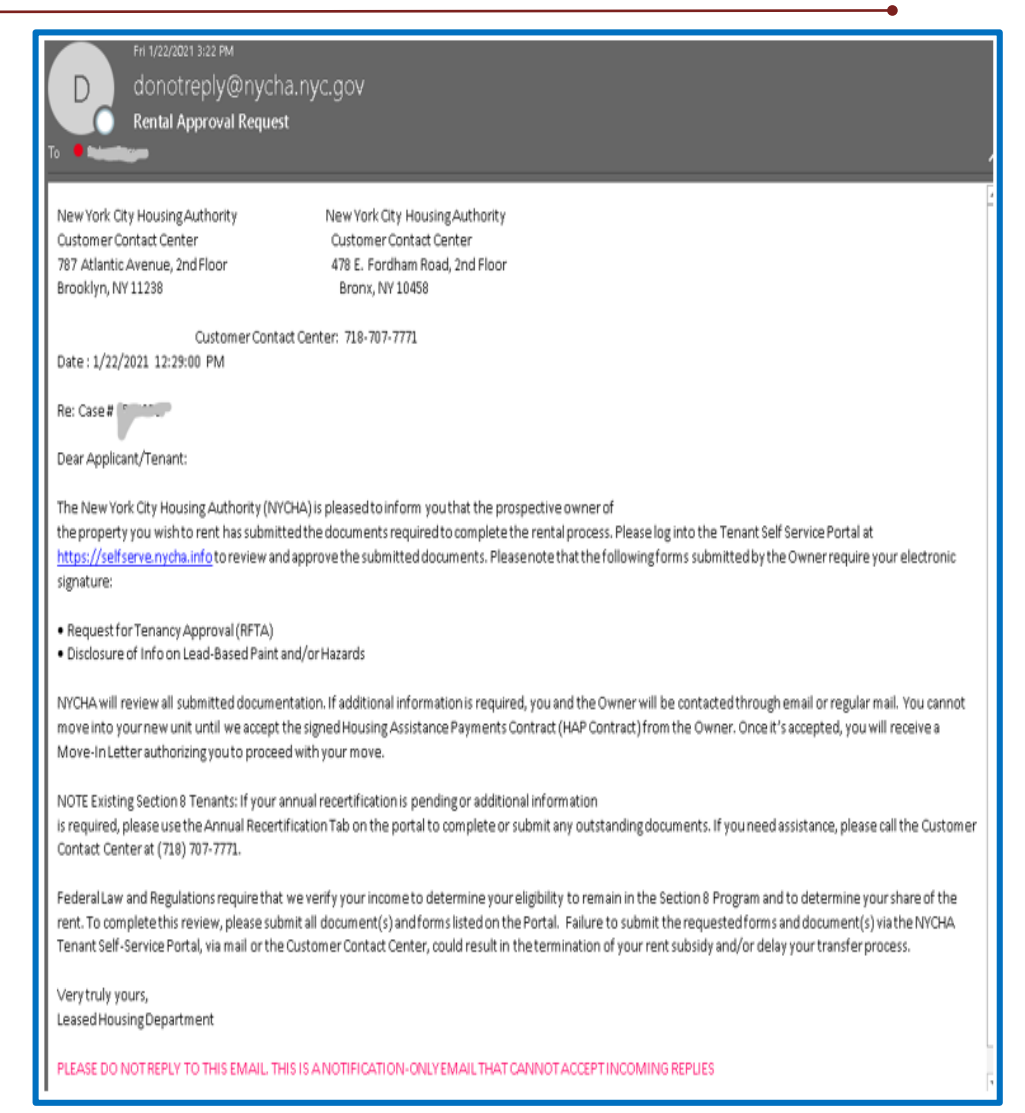

### **Owner Extranet – Lease Up SR Status**

 Existing and New Owners must enter the PIN number and Owner Tax ID or SSN# to check the status of the HAP contract.

#### **New Owners**

.

If would like to submit a new Lease Up request online, please enter the PIN provided to you by your prospective Tenant. If you have already submitted Lease Up documents for a prospective Tenant, you can view the status of your request or check if your HAP contract is ready to sign online. Please enter the Section 8 PIN number with the Owner SSN or TAX ID you have submitted online.

| PIN #:*                         | PIN #:*                  |  |
|---------------------------------|--------------------------|--|
|                                 | Vendor Tax ID or SSN #:* |  |
| PROCEED                         | PROCEED                  |  |
| Contact Center at 718-707-7771. |                          |  |

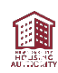

# **Check status of Lease Up**

- Owner can view the status of Lease up Service Request (SR).
- Owner will be notified to sign the HAP contract via email.
- If the status of Lease SR is "Pending HAP signature," the owner is ready to view the HAP contract and tenant will receive notification via email advising them to view and print the Pre-move-in letter.
- Click on HAP/Lease Submission tab.

| Informatio                                         | n for Section 8 Pro                                              | perty Own                             | ers/Managi               | ing Agents                                    |                                                     |
|----------------------------------------------------|------------------------------------------------------------------|---------------------------------------|--------------------------|-----------------------------------------------|-----------------------------------------------------|
| OHousing Choir<br>ONew Payment<br>Recertifications | e Voucher Program Rental<br>Standards, New Rentals, T<br>n Guide | Checklist/Banned<br>ransfers & Annual | Owners List              | GA Good Place Te<br>GSection 8 House<br>Guide | b Live!<br>ng Choice Voucher Program Property Owner |
| USea-Inspectio                                     |                                                                  |                                       |                          |                                               |                                                     |
| Q.<br>Losse Up Reque                               | Q Inspections<br>at                                              | Q HAPALes                             | ise Submission           |                                               |                                                     |
| Q<br>Losse Up Reque<br>SR #                        | at C Inspections                                                 | Q HAPALes                             | ase Submission<br>Status |                                               | Voucher Holder                                      |

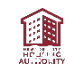

# **Upload Lease and E-sign of HAP Contract**

- Click on the "HAP Contract" link to view the HAP Contract.
- Click "UPLOAD FILE" to upload Lease Agreement signed by the owner and tenant.
- Enter the name of the owner and e-sign the HAP Contract.
- Click "SUBMIT".

| Q Q Inspection                                                                                                    | s Q HAP:Lease Submission                                                                                               |                                                                                     |
|----------------------------------------------------------------------------------------------------|----------------------------------------------------------------------------------------------------|-------------------------------------------------------------------------------------|
| Your HAP Contract, a now available for<br>Agreement within 10 days. You canno<br>Customer Contact Center at 718-707 | r your review and e-signature. Please sign your HAP<br>ot make any alterations to the HAP Contract online. I<br>7-7771 | Contract and upload the signed Lease<br>f you have any questions, please contact ou |
| Supporting Documents                                                                                                |                                                                                                    |                                                                                     |
| Lease Agreement Signed by Ow                                                                                        | ner and Tenant                                                                                                    | AD FILE                                                                             |
|                                                                                                    |                                                                                                    |                                                                                     |
| Dwner                                                                                                    |                                                                                                    |                                                                                     |
| Owner<br>Print or Type Name of Owner <sup>*</sup>                                                                   |                                                                                                    |                                                                                     |
| Owner<br>Print or Type Name of Owner <sup>*</sup>                                                                   |                                                                                                    |                                                                                     |
| Dwner<br>Print or Type Name of Owner*<br>Print or Type Name and Title of Sign<br>Last Name:*                        | atory<br>First Name:*                                                                                                  | MI:                                                                                 |
| Dwner<br>Print or Type Name of Owner*<br>Print or Type Name and Title of Sign<br>Last Name:*                        | atory First Name:*                                                                                                    | MI:                                                                                 |
| Dwner<br>Print or Type Name of Owner*<br>Print or Type Name and Title of Sign<br>Last Name:*<br>Fitle:*             | atory<br>First Name:*<br>Signature:*                                                                                   | MI:<br>Date:*                                                                       |

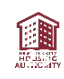

### **Owner Extranet – Executed HAP Contract**

 Existing and New Owners must enter the PIN number and Owner Tax ID or SSN# to check the status of the HAP contract.

#### **New Owners**

.

If would like to submit a new Lease Up request online, please enter the PIN provided to you by your prospective Tenant. If you have already submitted Lease Up documents for a prospective Tenant, you can view the status of your request or check if your HAP contract is ready to sign online. Please enter the Section 8 PIN number with the Owner SSN or TAX ID you have submitted online.

| PIN #:*                                                                                   | PIN #:*                  | _ |
|-------------------------------------------------------------------------------------------|--------------------------|---|
|                                                                                           | Vendor Tax ID or SSN #:* |   |
| PROCEED                                                                                   | PROCEED                  |   |
| If you have any questions, please contact our Customer<br>Contact Center at 718-707-7771. |                          |   |

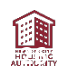

### **Executed HAP Contract**

 To view the executed HAP contract and Final Move-in letter, first click on the "Lease Up Request" tab.
 Then click "View Documents."

| <ul> <li>Housing Choice Vo</li> <li>New Payment Stan</li> <li>Recertifications</li> <li>Self-Inspection Go</li> </ul> | oucher Program Rental<br>dards, New Rentals, Tr<br>ide | Checklist/Banned<br>ansfers & Annual | Owners List | GA Good Place To Live!     Section 8 Housing Choice Voucher Program Property Owner     Guide |
|----------------------------------------------------------------------------------------------------|--------------------------------------------------------|--------------------------------------|-------------|----------------------------------------------------------------------------------------------|
|                                                                                                    |                                                        | _                                    |             |                                                                                              |
| Q Lease Up Request                                                                                                    | Q Inspections                                          | Type                                 | Status      | Voucher Holder                                                                               |

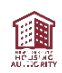

### **Executed HAP contract**

# Click "View" next to each document to see it.

#### Service Request Documents × Owner Sent Type NYCHA Sent Received Date Status Resolution Letter To Tenant - Hap Contract Requested VIEW Approval HAP Contract 03/11/2021 Evaluated Letter To Landlord For HAP Sent Contract Signature Request For Taxpayer Identification Number And 03/11/2021 Evaluated Certification Section 8 Property Owner 03/11/2021 Evaluated Registration Form Disclosure Information 03/11/2021 Evaluated Request for Tenancy Approval 03/11/2021 Evaluated CLOSE h

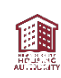

# This concludes the Rental process

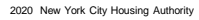

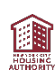